WISNETWORKS

# User Manual

# WisOS 11ac V1.1

2016/3/21

Software version WisOS 11ac 1.0.0021

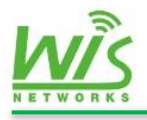

### **Table of contents**

| 1. | Setu   | vp& WM     | ٨١                  | 3  |
|----|--------|------------|---------------------|----|
|    | 1.1+   | Hardwa     | are Setup           | 3  |
|    | 1.2 \  | Web Mc     | anagement Interface | 3  |
| 2. | Stat   | US         |                     | 4  |
|    | 2.1    | Over       | view                | 4  |
|    |        | 2.1.1      | System              | 4  |
|    |        | 2.1.2      | Device              | 5  |
|    |        | 2.1.3      | Networks            | 5  |
|    |        | 2.1.4      | Wireless            | 6  |
|    | 2.2 (  | Current    | Client              | 7  |
|    |        | 2.2.1 Wi   | 'ireless Client     | 7  |
|    |        | 2.2.2 Dł   | HCP Lease           | 9  |
|    | 2.3 \$ | System L   | Log                 | 9  |
|    | 2.4 F  | Real-tim   | ne Graphs           | 10 |
|    |        | 2.4.1 Lo   | bad                 | 10 |
|    |        | 2.4.2 Tro  | affic               | 11 |
|    |        | 2.4.3 Wi   | 'ireless            | 12 |
|    |        | 2.4.4 Co   | onnections          | 12 |
| 3. | Net    | work       |                     | 14 |
|    | 3.11   | nterfac    | e                   | 14 |
|    |        | 3.1.1 W    | AN Interface        | 14 |
|    |        | 3.1.2 LA   | AN Interface        | 17 |
|    | 3.2 [  | DHCP Se    | ervice              | 18 |
|    | 3.3 5  | Static Ro  | outes               | 19 |
|    | 3.4 F  | -irewall . |                     | 20 |
| 4. | Wire   | eless      |                     | 22 |
|    | 4.1    | Wireless   | Service             | 26 |

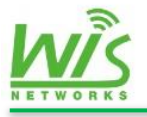

|    | 4.2 Wireless Filter  | 28 |
|----|----------------------|----|
| 5. | System               | 30 |
|    | 5.1 Configuration    | 30 |
|    | 5.2 System           | 31 |
|    | 5.3 Administration   | 32 |
|    | 5.4 Firmware Upgrade | 34 |
|    | 5.5 Reboot           | 34 |
| 6. | Tools                | 35 |
|    | 6.1 Diagnostics      | 35 |
|    | 6.2 Ping Watchdog    | 36 |

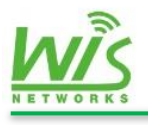

# 1. Setup& WMI

# 1.1 Hardware Setup

# **1.2 Web Management Interface**

- Set PC and set IP address as 192.168.1.x (x is 1-254 except 2, to make sure no conflict with other IP in the network.)
- Run Web browser, input <u>http://192.168.1.2</u> (default IP address) and enter.
- As Figure 1.2, default username: admin, password: admin (You can change this password after entering the system), and then click Login to the software system.

| $\sim$                   | Username | admin                |
|--------------------------|----------|----------------------|
| $\langle \gamma \rangle$ | Password |                      |
| <b>WIS</b> OS            | Language | English •            |
|                          | Region   | -Select your country |
|                          |          | Login                |

• Starting for the first time you need to set up area code. After setting it cannot be changed unless restore the device to factory settings.

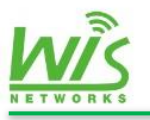

# 2. Status

The Status page contains the Overview, Current Clients, System Log, and Real-time Graphs 4 sub menu.

|                   | Status Net                                             | twork Wireless System | Tools                                                      |                                  |                         |  |
|-------------------|--------------------------------------------------------|-----------------------|------------------------------------------------------------|----------------------------------|-------------------------|--|
| Overview          | System                                                 |                       |                                                            |                                  |                         |  |
| Current Clients   | Device Name                                            | WIS-CM711AC           | т                                                          | mezone                           | CTS-8                   |  |
| E System Log      | Serial Number                                          | 230007157000          | 70 Lo                                                      | ocal Time                        | Thu Mar 3 10:55:57 2016 |  |
| E) System Log     | Firmware Version                                       | 1.0.0020_Relea        | nse Uj                                                     | otime                            | 1h 58m 56s              |  |
| 小 Realtime Graphs | MAC                                                    | 14.1F.BA:73:19:7      | 0                                                          |                                  |                         |  |
|                   | Device<br>CPU Usage<br>Memory Free<br>Flash Space Free | ,                     | 1 / 100 (%)<br>69772 kB / 126392 kB<br>5.64 MB / 6.06 MB ( | 1(55%)                           |                         |  |
|                   | Network                                                |                       |                                                            |                                  |                         |  |
|                   | WAN Status                                             | ,                     | Not Connected                                              |                                  |                         |  |
| 🛱 Save            |                                                        |                       | fyrne: dbcn                                                | I AN Port                        | oth0 ath0 ath8          |  |
| C+ Logout         |                                                        |                       | Pv4 address: 192.168.1.106                                 | DHCP Server:                     | Disabled                |  |
|                   |                                                        | Copyright (c)         | 2012-2015 Wisnetworks Tec                                  | hnologies Co., Ltd. All rights i | eserved.                |  |

### 2.1 Overview

You can check the device' s information in the overview page Include 4 parts. They are System, Device, Network, and Wireless.

#### 2.1.1 System

The System page is for you to check the basic information of the device such as device name, serial number, firmware version and etcetera. As follow

| System           |                   |            |                         |
|------------------|-------------------|------------|-------------------------|
| Device Name      | WIS-CM711AC       | Timezone   | CTS-8                   |
| Serial Number    | 23000715700070    | Local Time | Thu Mar 3 11:33:52 2016 |
| Firmware Version | 1.0.0020_Release  | Uptime     | 2h 36m 51s              |
| MAC              | 14:1F:BA:73:19:78 |            |                         |
|                  |                   |            |                         |

Device Name: the MAC address of the LAN port

Serial Number: the IP address of the LAN port

Firmware Version: display the current firmware version

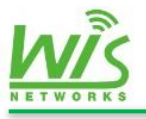

MAC: display the MAC of this device

Time zone: display the time zone

Local Time: display the time of the current time zone

**Uptime:** display the running time

#### 2.1.2 Device

Device page shows the hardware status information of this device. As figure

| Device           |                            |  |
|------------------|----------------------------|--|
| CPU Usage        | 2 / 100 (2%)               |  |
| Memory Free      | 69788 kB / 126392 kB (55%) |  |
| Flash Space Free | 5.63 MB / 6.06 MB (83%)    |  |

CPU Usage: display the current CPU usage

Memory Free: display the current memory usage.

Flash Space Free: display the current Flash usage.

#### 2.1.3 Networks

Networks page is used to view network working state of the device, the binding interface, and the DHCP server etc. As follows

| Network            |                                                  |                                                      |                                         |                                                                            |
|--------------------|--------------------------------------------------|------------------------------------------------------|-----------------------------------------|----------------------------------------------------------------------------|
| WAN Status         | Not Connected                                    |                                                      |                                         |                                                                            |
| lan1 Status        | Type:<br>IPv4 address:<br>Netmask:<br>Connected: | dhcp<br>192.168.1.106<br>255.255.255.0<br>0h 29m 28s | LAN Port:<br>DHCP Server:<br>Rx:<br>Tx: | eth0 ath0 ath8<br>Disabled<br>3.52 MB (23780 Pkts)<br>7.63 MB (11879 Pkts) |
| Active Connections |                                                  | 2 / 16384 (0%)                                       |                                         |                                                                            |

WAN Status:

**Interface:** display WAN interface binding port, eth means wired Ethernet port, ath means wireless air ports.

Type: display the WAN IP access mode. There are 3 types, DHCP client, Static IP,

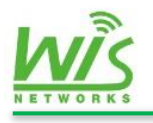

and PPPoE dial-up.

IPv4 address: display the current IP on WAN port.

**Net mask:** display the current mask

Gateway: display the current Gateway IP

DNS: display the first DNS address and the second address

Connected: display the last time since the connection is build up. If there is no

effective IP on WAN, it will show "not connected"

Rx: show how many data or packets have the WAN port received

Tx: show how many data or packets have the WAN port transformed

LAN Status:

The parameters of LAN Status mostly are the same with WAN. Here only list the differences.

LAN Port: display all the interfaces under the same LAN, these ports can forward packets in Layer 2.

DHCP Server: display the DHCP Server status.

Active Connections:

Active Connections: display the current amount of TCP/IP connection sessions.

#### 2.1.4 Wireless

This part is mainly used to show the RF information.

| Wireless            |                          |           |      |            |         |           |             |
|---------------------|--------------------------|-----------|------|------------|---------|-----------|-------------|
| 802.11bgn Wireless  | (wifiO)                  |           |      |            |         |           |             |
| SSID                | BSSID                    | Interface | Mode | Encryption | Channel | Frequency | Association |
| Wisnetwork          | s_2.4G 14:1F:BA:73:19:78 | ath0      | AP   | None       | 6       | 2.437GHz  | 5           |
| 802.11an Wireless ( | vifi1)                   |           |      |            |         |           |             |
| SSID                | BSSID                    | Interface | Mode | Encryption | Channel | Frequency | Association |
| Wisnetwork          | s_5G 14:1F:BA:73:19:80   | ) ath8    | AP   | None       | 56      | 5.280GHz  | 0           |

**SSID:** display the wireless service's SSID, you can modified it on wireless page.

**BSSID:** the MAC of this wireless service.

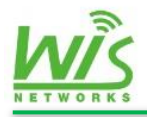

Interface: display wireless service' s interface. A radio can bound eight service templates. If the device is dual-bands, ath0-ath7belong to 2.4GHz radio and ath8-ath15 belong to 5GHz radio. Mode: display the device mode. There are two modes AP or STA. Encryption: None/WEP/WPA /WPA2 Channel: display the current channel number Frequency: display the current frequency of this channel Association: if the radio mode is AP, here shows the amount of clients. If the radio mode is STA, connected means have connected with AP nor it displays

Not-Associated.

### **2.2 Current Client**

#### 2.2.1 Wireless Client

Current client page shows wireless clients' details and DHCP clients' details. As figure

| Wirel | ess Clients       |               |                  |        |         |         |            |            |           |           |                                |
|-------|-------------------|---------------|------------------|--------|---------|---------|------------|------------|-----------|-----------|--------------------------------|
|       | MAC-Address       | IP-Address    | SSID             | lfname | Signal  | Noise   | RX Rate    | TX Rate    | RXPackets | TXPackets | Action                         |
| .1    | E8:BB:A8:AB:80:70 | 192.168.1.138 | Wisnetworks_2.4G | ath0   | -79 dBm | -95 dBm | 1.0 Mbps   | 1.0 Mbps   | 5009      | 2735      | Kick<br>Add to MAC Filter List |
| .1    | C0:CC:F8:8A:92:1E | 192.168.1.134 | Wisnetworks_2.4G | ath0   | -77 dBm | -95 dBm | 24.0 Mbps  | 144.4 Mbps | 455981    | 513915    | Kick<br>Add to MAC Filter List |
| .1    | B8:44:D9:97:D5:86 | 192.168.1.135 | Wisnetworks_5G   | ath8   | -67 dBm | -95 dBm | 292.5 Mbps | 27.0 Mbps  | 338       | 268       | Kick<br>Add to MAC Filter List |
|       | B4:0B:44:10:F8:C6 | 192.168.1.136 | Wisnetworks_5G   | ath8   | -59 dBm | -95 dBm | 433.3 Mbps | 433.3 Mbps | 641       | 515       | Kick<br>Add to MAC Filter List |
|       | A0:39:F7:1A:99:29 | 192.168.1.137 | Wisnetworks_2.4G | ath0   | -85 dBm | -95 dBm | 1.0 Mbps   | 11.0 Mbps  | 105115    | 50717     | Kick<br>Add to MAC Filter List |

**MAC-Address:** display the client's MAC-Address.

IP-Address: display the client's IP-address.

**SSID:** the SSID of this this wireless service.

Signal: signal strength at the client's side.

Noise: device' s noise floor.

**RX Rate:** display the receiving rate.

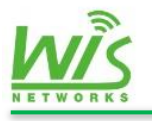

**TX Rate:** display the translate rate.

**RX Packets:** display the account of received packets.

TX Packets: display the account of translated packets.

Action: here are two buttons "kick" and "add to MAC filter list".

If you click client's MAC, you can see the details as follows

| Station details B8:44:D9:97:D5:86 |                     |                   |                        |      |  |  |  |
|-----------------------------------|---------------------|-------------------|------------------------|------|--|--|--|
| MAC-Address :                     | B8:44:D9:97:D5:86   | Connection Time : | 0 - 0:57:32            |      |  |  |  |
| AID :                             | 3                   | Bandwidth :       | 20M                    |      |  |  |  |
| SSID :                            | Wisnetworks_2.4G    | PS Mode :         | Sleep                  |      |  |  |  |
| Channel                           | 11                  | Frequency         | 2462MHz                |      |  |  |  |
| Mode :                            | 802.11bgn           | Auth Mode :       | OPEN                   |      |  |  |  |
| RSSI :                            | 23                  | Encryption :      | NONE                   |      |  |  |  |
| Listen Interval :                 | 20                  | TX/RX Packets :   | 11616 / 16283          |      |  |  |  |
| TX/RX Bytes :                     | 12.74 MB / 1.47 MB  |                   |                        |      |  |  |  |
| TX/RX Rate :                      | 72.222Mbps / 24Mbps |                   |                        |      |  |  |  |
|                                   |                     |                   |                        |      |  |  |  |
|                                   |                     |                   | Kick Add to MAC Filter | List |  |  |  |

MAC address: display this client's MAC address.

AID: display Association ID. Each client has an only AID.

**SSID:** display the AP' s SSID.

Channel: display the current wireless channel.

Mode: 2.4GHz radio support 802.11b/g/n. 5GHz support 802.11a/n/ac.

**RSSI:** the RSSI at the AP side.

**Listen interval:** display the wireless client listening interval of Beacon frames. 0 means every frame reception. The number 1 means to receive one in every two frame.

**RX/TX packets:** display the amount of packets.

**RX/TX Rate:** display the rate of RX/TX.

**Connection time:** the online time.

**Bandwidth:** 20MHz, 40MHz, and 80MHz. Wireless performance and bandwidth is positive correlation.

**PS Mode:** there are two type active and sleep.

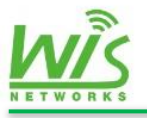

**Frequency:** display the AP' s frequency.

Auth Mode: display the Auth mode.

**Encryption:** display the security type.

#### 2.2.2 DHCP Lease

You can see the details of DHCP clients in this page.

| DHCP Leases                 |              |             |                     |        |
|-----------------------------|--------------|-------------|---------------------|--------|
| Hostname                    | IPv4-Address | MAC-Address | Leasetime remaining | Action |
| There are no active leases. |              |             |                     |        |

Hostname: display client's hostname.

**IPv4-Address:** display the IP of client.

MAC-Address: display client' s MAC address.

Lease time remaining: the rest of the DHCP address lease time. The lease time can be setting in the DHCP server.

Static Leases: this is used to bind the MAC address on this current IP address.

### 2.3 System Log

System log pages can intuitive to check the equipment operation information in details. This is used to help troubleshooting by knowing the running status of device.

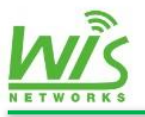

|                   | Status     | Network         | Wireless          | System            | Tools            |                                      |            |                   |
|-------------------|------------|-----------------|-------------------|-------------------|------------------|--------------------------------------|------------|-------------------|
| • Overvlew        | System     | Log             |                   |                   |                  |                                      |            | Auto Refresh: OFF |
| Current Clients   | Mar 17 11: | 22:14 WIS-CM711 | AC syslog.info sy | slogd started: Bu | usyBox v1.19.4   |                                      |            |                   |
| System Log        |            |                 |                   |                   |                  |                                      |            |                   |
| 小 Realtime Graphs |            |                 |                   |                   |                  |                                      |            |                   |
|                   |            |                 |                   |                   |                  |                                      |            |                   |
|                   |            |                 |                   |                   |                  |                                      |            |                   |
|                   |            |                 |                   |                   |                  |                                      |            |                   |
|                   |            |                 |                   |                   |                  |                                      |            |                   |
|                   |            |                 |                   |                   |                  |                                      |            |                   |
|                   |            |                 |                   |                   |                  |                                      |            |                   |
| Fi Save           |            |                 |                   |                   |                  |                                      |            |                   |
| C+ Logout         |            |                 |                   | Copyright (c) 2   | 2012-2015 Wienot | works Tachnologias Co. 1td All right | s roson/od |                   |

Auto Refresh: When the auto refresh button in the ON state, the system log will refresh automatically.

Refresh: manual refresh button, click to refresh log.

Clear: clear the current log.

# 2.4 Real-time Graphs

This page can see the form about device's information for instance the load information, traffic statistics, connection amount, and signal intensity.

#### 2.4.1 Load

The Load Graph monitors the CPU Load during a period of time. There are three kinds of period to choose 1 minute, 5 minute, and 15 minute.

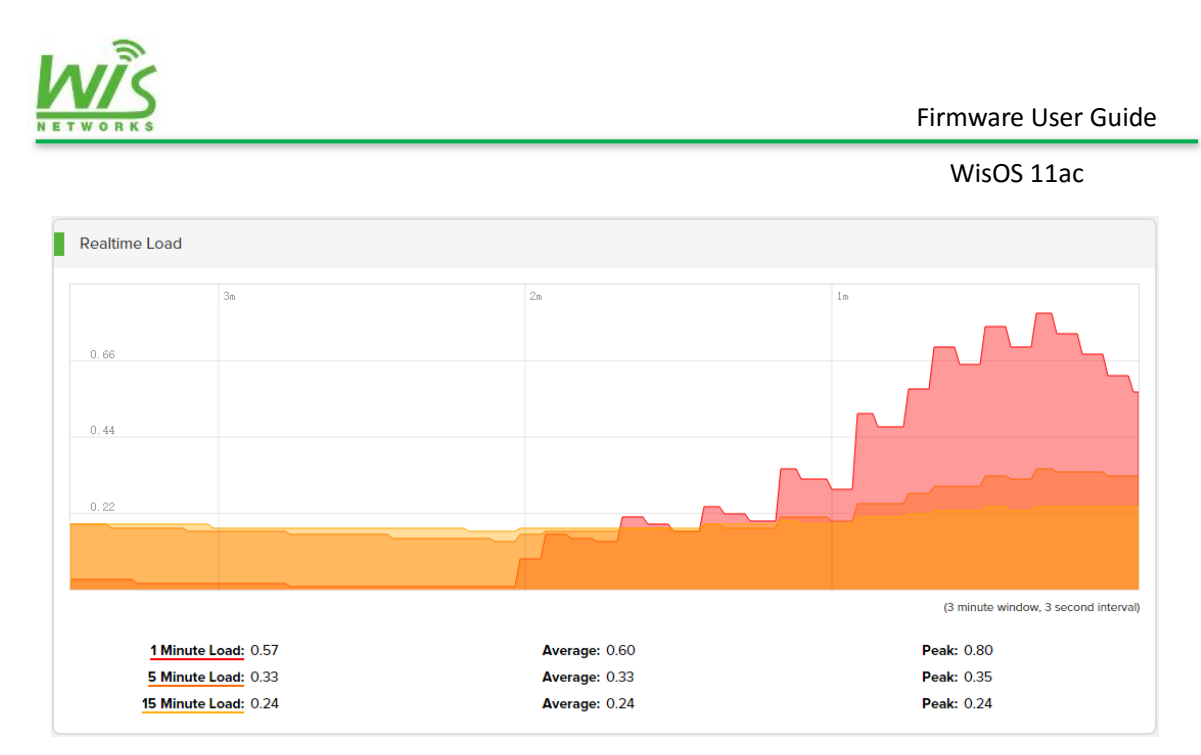

Average: display the average load of CPU in this period of time.

**Peak:** display the CPU peak during this period of time.

#### 2.4.2 Traffic

Real time traffic can monitor the rate of flow in each interface in instance ath0, ath8, br-lan1, and eth0.

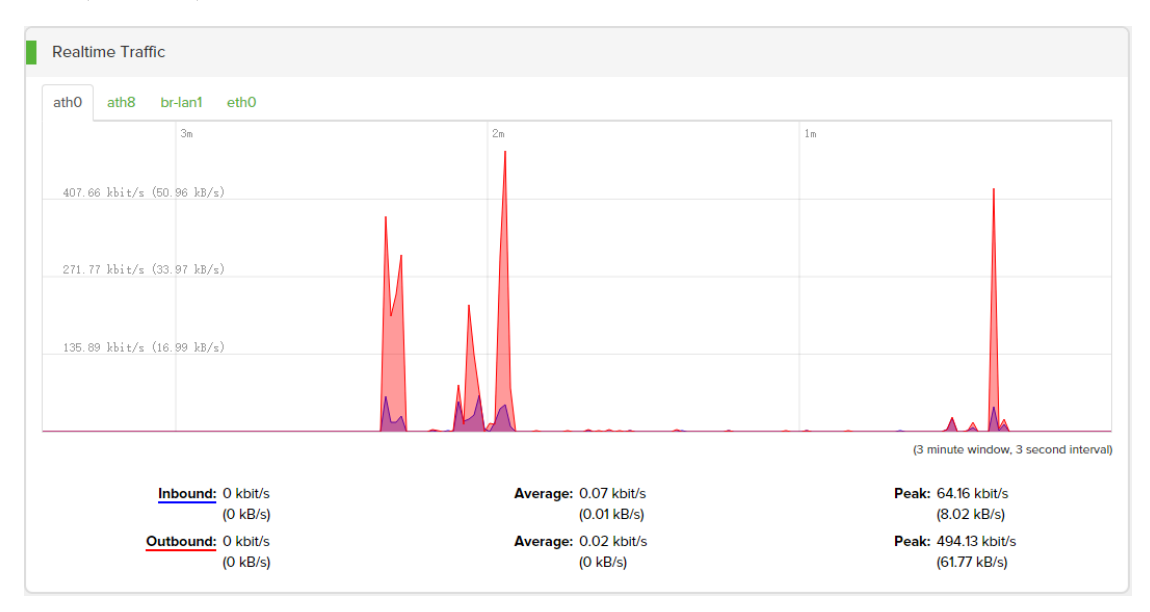

Inbound: display the receive rate of this interface. The unit is kbit/s.

Outbound: display the transmit rate of this interface. The unit is kbit/s.

Average: display the average rate in this period of time.

**Peak:** the rate peak during this time.

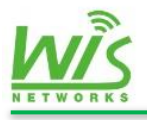

### 2.4.3 Wireless

| Realtime Wire                     | eless                                                                              |                                                                                                    |                                             |
|-----------------------------------|------------------------------------------------------------------------------------|----------------------------------------------------------------------------------------------------|---------------------------------------------|
| ath0 ath8                         |                                                                                    |                                                                                                    |                                             |
|                                   | 3m                                                                                 | 2m                                                                                                    | 1m                                          |
| -75 dBm                           |                                                                                    |                                                                                                    |                                             |
|                                   |                                                                                    |                                                                                                    |                                             |
| -83 dBm<br>-91 dBm                |                                                                                    |                                                                                                    |                                             |
|                                   |                                                                                    |                                                                                                    |                                             |
|                                   |                                                                                    |                                                                                                    | (3 minute window, 3 second interval)        |
|                                   |                                                                                    |                                                                                                    |                                             |
|                                   | Signal: -94 dBm (SNR 0 dBm)<br>Noise: -94 dBm                                      | Average: -93 dBm (SNR 0 dBm)<br>Average: -94 dBm                                                                                                    | Peak: -70 dBm (SNR 24 dBm)<br>Peak: -94 dBm |
|                                   | Signal: -94 dBm (SNR 0 dBm)<br>Noise: -94 dBm                                      | Average: -93 dBm (SNR 0 dBm)<br>Average: -94 dBm                                                                                                    | Peak: -70 dBm (SNR 24 dBm)<br>Peak: -94 dBm |
|                                   | Signal: -94 dBm (SNR 0 dBm)<br>Noise: -94 dBm                                      | Average: -93 dBm (SNR 0 dBm)<br>Average: -94 dBm                                                                                                    | Peak: -70 dBm (SNR 24 dBm)<br>Peak: -94 dBm |
| 11 Mbit/z                         | Signal: -94 dBm (SNR O dBm)<br>Noise: -94 dBm                                      | Average: -93 dBm (SNR 0 dBm)<br>Average: -94 dBm                                                                                                    | Peak: -70 dBm (SNR 24 dBm)<br>Peak: -94 dBm |
| 11 Mbit/z                         | Signal: -94 dBm (SNR 0 dBm)<br>Noise: -94 dBm                                      | Average: -93 dBm (SNR 0 dBm)<br>Average: -94 dBm                                                                                                    | Peak: -70 dBm (SNR 24 dBm)<br>Peak: -94 dBm |
| 11 Mbit/s<br>7 Mbit/s             | Signal: -94 dBm (SNR 0 dBm)<br>Noise: -94 dBm                                      | Average: -93 dBm (SNR 0 dBm)<br>Average: -94 dBm                                                                                                    | Peak: -70 dBm (SNR 24 dBm)<br>Peak: -94 dBm |
| 11 Mbit/s<br>7 Mbit/s<br>3 Mbit/s | Signal: -94 dBm (SNR 0 dBm)<br>Noise: -94 dBm                                      | Average: -93 dBm (SNR 0 dBm)<br>Average: -94 dBm                                                                                                    | Peak: -70 dBm (SNR 24 dBm)<br>Peak: -94 dBm |
| 11 Mbit/s<br>7 Mbit/s<br>3 Mbit/s | Signal: -94 dBm (SNR 0 dBm)<br>Noise: -94 dBm<br>3m                                | Average: -93 dBm (SNR 0 dBm)<br>Average: -94 dBm                                                                                                    | Peak: -70 dBm (SNR 24 dBm)<br>Peak: -94 dBm |
| 11 Mbit/s<br>7 Mbit/s<br>3 Mbit/s | Signal:       -94 dBm (SNR 0 dBm)         Noise:       -94 dBm         3m       3m | Average: -93 dBm (SNR 0 dBm)         Average: -94 dBm         2n         2n </th <th>Peak: -70 dBm (SNR 24 dBm)<br/>Peak: -94 dBm</th> | Peak: -70 dBm (SNR 24 dBm)<br>Peak: -94 dBm |

This page is for real time wireless forum.

### 2.4.4 Connections

This form shows device's UDP/TCP concurrent connections and corresponding change trend. Record time is 4 minutes. Sampling period is 3 seconds.

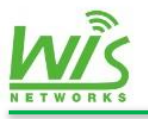

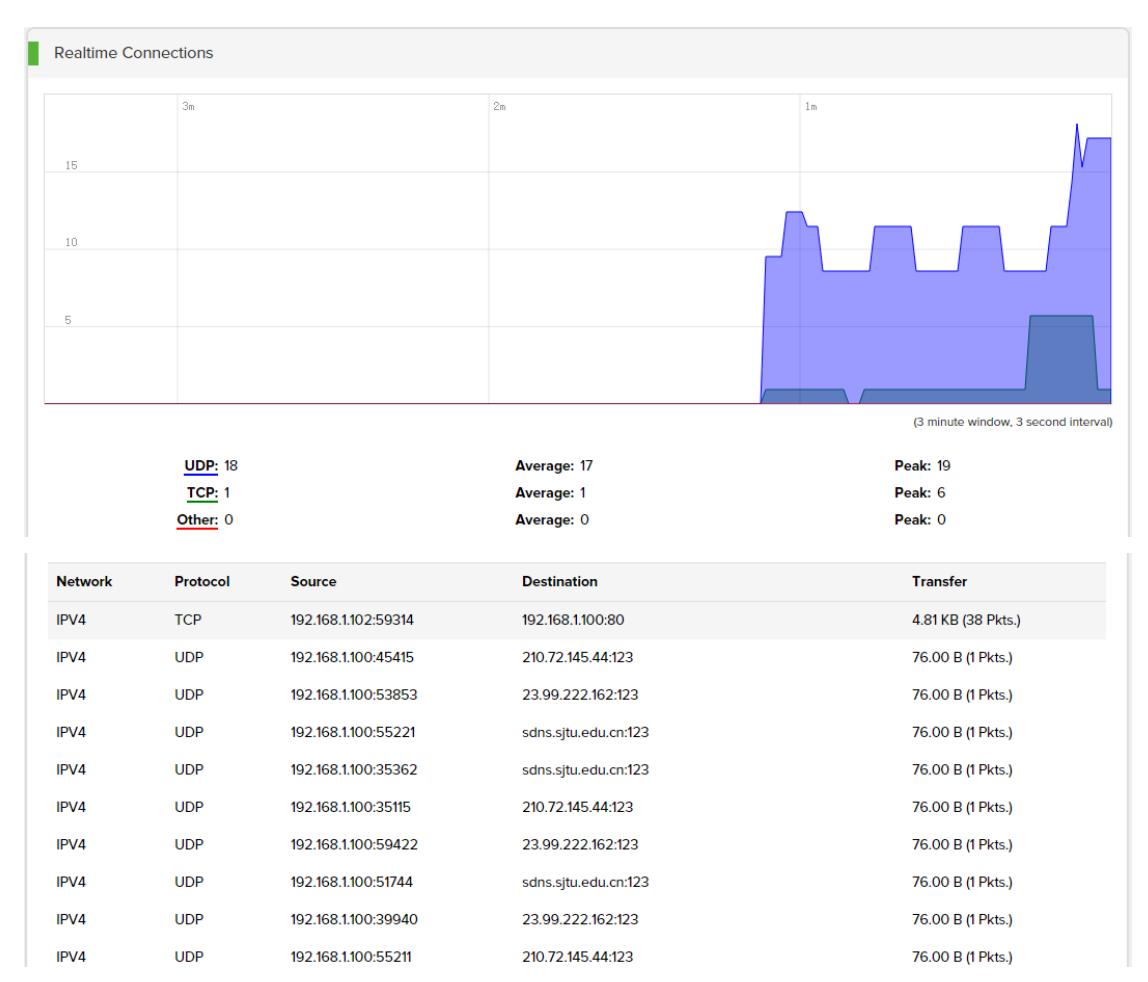

**UDP:** display the account of UDP connections.

TCP: display the account of TCP connections

Average: display the average number of connections.

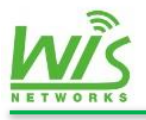

# 3.Network

Network Settings used to configure network parameters on device for instance the mode of the wired and the wireless interfaces, VLAN setting, DHCP service, and Static route, as follows.

|                                   | Status Network Wireless            | System Tools                                    |                                  |
|-----------------------------------|------------------------------------|-------------------------------------------------|----------------------------------|
|                                   |                                    |                                                 |                                  |
| Interface                         | General Setup                      |                                                 |                                  |
| WAN Interface                     |                                    |                                                 |                                  |
| LAN Interface                     | Status                             | Not connected                                   |                                  |
| DHCP Service                      | Interface                          | Untag Port Tag Po                               | t Bridge                         |
| <ul> <li>Static Routes</li> </ul> |                                    | ©eth0 ( lan1 )                                  | ●lan1                            |
| • •                               |                                    | Add Port: etho v Tag IE                         | Add                              |
| ⊊ Firewall                        | Protocol                           | DHCP client •                                   |                                  |
|                                   | Hostname                           |                                                 |                                  |
|                                   | Use DNS servers advertised by peer | •                                               |                                  |
|                                   | Enable NAT                         | 2                                               |                                  |
|                                   |                                    |                                                 |                                  |
| F: Save                           | Advanced Settings                  |                                                 |                                  |
|                                   | MAC Address                        |                                                 | Apply Save & Apply               |
| L+ Logout                         | mac-address                        | Copyright (c) 2012-2015 Wisnetworks Technologie | s Co., Ltd. All rights reserved. |

# **3.1 Interface**

The interface page is used to set WAN/LAN port mode, IP address, and VLAN setting.

#### 3.1.1 WAN Interface

This page is used to set WAN parameters such as IP type, interface and etc.

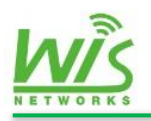

| General Setup                      |                                                                       |
|------------------------------------|-----------------------------------------------------------------------|
| Status                             | Not connected                                                         |
| Interface                          | Untag Port Tag Port Bridge<br>Oeth0 (lan1) Add Port: eth0  Tag ID Add |
| Protocol                           | DHCP client                                                           |
| Hostname                           | CM711AC                                                               |
| Use DNS servers advertised by peer | <b>2</b>                                                              |
| Enable NAT                         | 8                                                                     |

Status: display the status of WAN port. Such as type, address, connected time,

Mask, MAC, gateway, Rx and Tx.

**Interface:** display the physical interface binding on WAN. Only one physical interface can binding on WAN. When eth0 is WAN, the device worked as a SOHO router. When ath0 is WAN, the device worked as a WISP client.

Untag Port: packets with a VLAN tag can't be forwarded by the interface.

Tag Port: packets with a right VLAN tag can be forwarded by the interface.

**Bridge:** display the bridge port. Ports belong to same bridge are in the same broadcast domain. They can communicate in Layer-2.

Add Port: choose the interface which you want to add a VLAN tag in the drop-down menu.

Tag ID: input the Tag ID.

Add: click "add" button to build a VLAN interface.

**Protocol:** Used to configure the address of the wan port. There are three types Static, DHCP, and PPPoE as follows.

**Enable NAT:** network address translation. Enable or disable this function.

Static address:

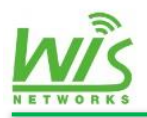

| Protocol             | Static address • |
|----------------------|------------------|
| IPv4-Address         |                  |
| Netmask              |                  |
| Gateway              |                  |
| Primary DNS server   |                  |
| Secondary DNS server |                  |

IPv4-Address: set the IPv4 address.

Net mask: display the net mask.

Gateway: set the gateway address.

Primary DNS server: set the primary DNS server.

Second DNS server: set the second DNS server as reserve

DHCP Client:

| Protocol                           | DHCP client • |
|------------------------------------|---------------|
| Hostname                           |               |
| Use DNS servers advertised by peer |               |

Hostname: the hostname for this DHCP client.

Use DNS servers advertised by peer: Used to open or close the DNS proxy function

PPPoE

| Protocol                           | PPPoE • |
|------------------------------------|---------|
| Username                           | admin   |
| Password                           |         |
| Use DNS servers advertised by peer | ×.      |

**Username:** input the PPPoE username

**Password:** input the PPPoE password

Use DNS servers advertised by peer: Used to open or close the DNS proxy function

Advanced Setting

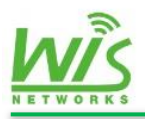

| Advanced Settings |      |  |
|-------------------|------|--|
| MAC-Address       |      |  |
| MTU               | 1500 |  |

MAC Address: Used to modify the wan the MAC address of the interface

MTU: Used to configure the wan interface MTU size, default is 1500 bytes

#### 3.1.2 LAN Interface

This page is used to setting LAN parameters.

| VLAN | Overview  |          |               |               |             |                        |              |
|------|-----------|----------|---------------|---------------|-------------|------------------------|--------------|
| Name | LAN Port  | Protocol | IPv4-Address  | Netmask       | DHCP Server |                        |              |
| lan1 | eth0 ath8 | dhcp     | 192.168.1.151 | 255.255.255.0 | Disabled    | Disable Edit<br>Delete | 1            |
|      |           |          |               |               |             | _                      |              |
|      |           |          |               |               |             |                        | Add New VLAN |

Name: bridge port's name such as lan1, lan2, lan3, and etc.

LAN Port: the physical interface in this LAN.

Protocol: the type of how did this LAN port get IP address.

IPv4 Address: IP address for this bridge port.

Net mask: display the Mask.

DHCP Server: display the status of DHCP server on this LAN.

Add New VLAN: click to add new VLAN.

**Disable:** disable this VLAN. Lan1 can't be disabled.

Delete: delete this VLAN. Lan1 can't be deleted.

Edit: edit the parameters for this VLAN.

When you click edit button, the page as follows.

|   | NĨC                   |                                                     |          |                     |
|---|-----------------------|-----------------------------------------------------|----------|---------------------|
| E | TWORKS                |                                                     |          | Firmware User Guide |
|   |                       |                                                     |          | WisOS 11ac          |
|   | LAN Name              | lan1                                                |          |                     |
|   | LAN Port              | Untag Port                                          | Tag Port |                     |
|   |                       | <ul><li>✓eth0</li><li>✓ath0</li><li>✓ath8</li></ul> |          |                     |
|   |                       | Add Port: eth0 • Tag ID                             | Add      |                     |
|   | STP                   |                                                     |          |                     |
|   | Auto IP Alias         |                                                     |          |                     |
|   | Protocol              | DHCP client •                                       |          |                     |
|   | Hostname              |                                                     |          |                     |
|   | Fallback IPv4 Address | 192.168.1.2                                         |          |                     |
|   | Fallback Netmask      | 255.255.255.0                                       |          |                     |
|   | MTU                   | 1500                                                |          | Apply Save & Apply  |

LAN name: the name can't be modified. The first bridge named lan1. Second bridge port named lan2.

LAN Port: you can add VLAN tag here.

**STP:** enable or disable the STP protocol.

Auto IP Alias: enable or disable the function.

**Protocol:** the type of getting IP address. This has been explained in WAN page.

MTU: set the size of MTU.

# **3.2 DHCP Service**

This page is used to set DHCP service and static IP address binding, as follows.

| DHCP Services Overview |         |               |               |           |                     |
|------------------------|---------|---------------|---------------|-----------|---------------------|
| Interface              | Status  | Start         | Limit         | Leasetime | Action              |
| lan1                   | Enabled | 192.168.1.200 | 192.168.1.201 | 1m        | Disable Edit Delete |
|                        |         |               |               |           | Add new DHCP Server |

Interface: display the LAN interface for this DHCP server.

Status: display the status of this server.

Start: the first IP of the IP pool.

Limit: The account of address in the address pool.

Lease time: display the lease time.

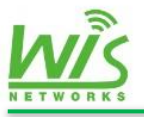

Action: here are three buttons disable, edit, and delete.

Add new DHCP Server: click to add new DHCP server as follows.

| Add new DHCP server |          |
|---------------------|----------|
| Interface           | lan1 v   |
| Enable              | 8        |
| Start               |          |
| Limit               |          |
| Lease Time          | minute • |
| DNS proxy           | 8        |
|                     |          |

Configuration has been explained in the above and no repeat here.

Static DHCP is a useful feature which makes the DHCP server on your device always assigns the same IP address to a specific computer on your LAN.

| DHCP Static Leases |              |             |        |
|--------------------|--------------|-------------|--------|
| Hostname           | MAC-Address  | IP-Address  | Action |
| Hostname:          | MAC-Address: | IP-Address: | Add    |

Hostname: set the hostname.

MAC Address: input the client's MAC.

**IP-Address:** select an IP in pool for this DHCP client.

### **3.3 Static Routes**

This page is used to set the static route for this device.

| Static Routes          |                     |         |           |        |     |        |
|------------------------|---------------------|---------|-----------|--------|-----|--------|
| Destination IP Address | Destination Netmask | Gateway | Interface | Metric | МТО | Action |
|                        |                     |         | lan1      | •      |     | Add    |
|                        |                     |         |           |        |     |        |

Destination IP Address: In put the destination for this static route

Destination Net mask: In put the net mask

Gateway: In put the next hop address.

Interface: display the interface.

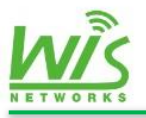

Metric: display the metric, Generally do not need to fill in.

MTU: set the MTU.

Action: click add button.

# **3.4 Firewall**

Firewall page contains two parts port forwards and traffic rules.

The device support port forwards and traffic rules function.

| PORT FORWARD |       |          |         |         |     |
|--------------|-------|----------|---------|---------|-----|
| NAME         | RULES | NO RULES | FORWARD | ENABLED |     |
|              |       |          |         |         | add |

If you click add button, the figure as follows.

| PORT FORWARD (-) |           |                    |
|------------------|-----------|--------------------|
| name             | •         |                    |
| proto            | TCP+UDP • |                    |
| source area      | lan1 🔻    |                    |
| source mac       | all       | 1                  |
| source ip        | all       |                    |
| source port      | all       |                    |
| external ip      | all       |                    |
| external port    | all       |                    |
| internal area    | lan1 🔻    |                    |
| internal ip      |           |                    |
| internal port    | all       | Apply Save & Apply |

And the traffic rules shows as follows.

| ORKS                     |                                                                                                    |                       | Firmware User G       |
|--------------------------|----------------------------------------------------------------------------------------------------|-----------------------|-----------------------|
|                          |                                                                                                    |                       | WisOS 11ac            |
| ULES                     |                                                                                                    |                       |                       |
| NAME                     | RULES                                                                                                    | ACTION                | ENABLED               |
| Allow-DHCP-<br>Renew     | ipv4, udp<br>fromall atwan<br>to all routing address at port68 atthis device                                        | ACCEPT                | disable modify delete |
| Allow-Ping               | ipv4, icmp<br>from <i>all</i> atwan<br>to all routing address atthis device                                         | ACCEPT                | disable modify delete |
| Allow-DHCPv6             | ipv6, udp<br>from <i>fe80::/10 atwar s</i> orce port547<br>to IP <i>fe80::/10</i> at port546 at/ <i>this device</i> | ACCEPT                | disable delete        |
| Allow-ICMPv6-<br>Input   | ipv6, icmp<br>from <i>all</i> atwan<br>to all routing address atthis device                                         | ACCEPT limit 1000/sec | disable delete        |
| Allow-ICMPv6-<br>Forward | ipv6, icmp<br>from <i>al/</i> atwan<br>to <i>all</i> at <i>all area</i>                                             | ACCEPT limit 1000/sec | disable delete        |

The firewall setting usually be done on the gateway device, here we don't introduce the details.

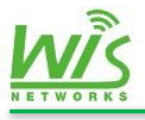

# 4. Wireless

This page is used to set radio parameters, wireless service template, and MAC lists. As follows,

| <u>wis</u>            | Status Network        | wireless Syste | em Tools         |                            |                |                    |
|-----------------------|-----------------------|----------------|------------------|----------------------------|----------------|--------------------|
| 梁 Radio               | wifiO                 |                |                  |                            |                |                    |
| wifi0<br>wifi1        | Mode                  | AP •           | IEE              | E 802.11 Mode              | 11ng 🔻         |                    |
| ີກ Wireless Service   | Bandwidth             | 20MHz •        | Cha              | annel                      | auto 🔻         |                    |
| 💂 Wireless MAC Filter | Tx Power              | 23 v dBm       | Reç              | gion                       | China          | •                  |
|                       | Advanced              |                |                  |                            |                |                    |
|                       | Wireless Service Te   | mplate Binding |                  |                            |                |                    |
|                       | Template ID           | Template Name  | SSID             | Network                    | wlan Port Name | Action             |
|                       | 0                     | default_2.4G   | Wisnetworks_2.4G | lan1                       | ath0           | Delete             |
|                       | Template 1 default_5G | Network None   | Add              |                            |                |                    |
| R Save                |                       |                |                  |                            |                |                    |
| C+ Logout             | WEP Key               | Compile        |                  | handing Co. 1td. All right | reconved       | Apply Save & Apply |

If the device is dual-band, the wifi0 means 2.4GHz radio and thewifi1 means 5GHz

radio.

Declaration of conformity

Use the F wcn/Dcpf '33CE'Ceeguu'Rqkpvin the environment with the temperature between -10°C and 40°C. For the following equipment: F wcn/Dcpf '33CE'Ceeguu'Rqkpv

# €€0980

is in compliance with the essential requirements and other relevant provisions of Directive 1999/5/EC.

For 5180~5240MHz, this device is uesd for indoor only.

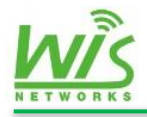

#### Wireless Service Template Binding

When the device radio mode is AP, this page is used for wireless service template

binding. Setting the template in next wireless service page.

| Wireless Service Template Binding |                       |                  |         |                |        |
|-----------------------------------|-----------------------|------------------|---------|----------------|--------|
| Template ID                       | Template Name         | SSID             | Network | wlan Port Name | Action |
| 0                                 | default_2.4G          | Wisnetworks_2.4G | lan1    | athO           | Delete |
| Template 1 default_5G             | Network None      Add | l                |         |                |        |

**Template ID:** display template ID from 0.

Template Name: display template name.

**SSID:** display the template SSID.

**Network:** display the network this template binding. Usually set Ian1 when we add the template.

WIan Port Name: display the wireless interface this template binding.

Action: click the "Delete" button to delete this wireless template on this radio.

**Template:** Choose binding service template from the drop-down menu.

24

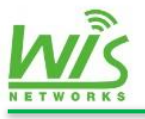

**Network:** Choose LAN from the drop-down menu.

Add: click to add then click apply to run the configuration.

#### Wireless Client Setting

When the device radio mode is station, here is the wireless client setting.

| Wireless Client Setting |        |           |        |
|-------------------------|--------|-----------|--------|
| SSID                    | Scan   | BSSID     | admin  |
| Enable WDS              |        | Network   | None • |
| Encryption              | None • | Auth Type | None • |

**SSID:** input the AP' s SSID.

**BSSID:** input the AP' s MAC.

**Enable WDS:** WDS means the bridge mode. The packets will pass through directly without change source MAC. When PtP instance, enable the WDS.

**Network:** choose LAN binding on the wireless interface. 2.4GHz radio is ath0. 5GHz radio is ath8.

Encryption: choose the AP' s SSID encryption. It support None/WEP/WPA/WPA2.

Auth type: display the Auth type.

PSK Key: input PSK key here.

#### Wireless security Settings

If the destination AP is WPA/WPA2-PSK, configure as follows.

| Encryption | WPA2 v | Auth Type | PSK V |
|------------|--------|-----------|-------|
| PSK Key    |        |           |       |
|            |        |           |       |

Just put the key in PSK Key.

If the destination AP's security setting is WPA/WPA2-EAP, configure as follows.

| Encryption    | WPA2 •            | Auth Type          | EAP • |
|---------------|-------------------|--------------------|-------|
| EAP Auth Mode | TTLS V MSCHAPV2 V | Anonymous Identity |       |
| Username      |                   | Password           |       |

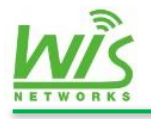

EAP Auth Mode: Click the drop-down menu to chooseAnonymous identity: display the anonymous identityUsername: display the usernamePassword: display the password

# 4.2 Wireless Service

Wireless service page is used to configure Wireless access service template when the device worked as an AP. It is no use under mode station.

|                  | Wireless | Service Template | • Overview       |           |         |            |             |                |
|------------------|----------|------------------|------------------|-----------|---------|------------|-------------|----------------|
|                  | ID       | Template Name    | SSID             | Hide SSID | WDS     | Encryption | Radio Bound |                |
|                  | 0        | default_2.4G     | Wisnetworks_2.4G | Disable   | Disable | none       | wifiO       | Edit<br>Delete |
|                  | 1        | default_5G       | Wisnetworks_5G   | Disable   | Disable | none       | wifi1       | Edit<br>Delete |
| Add New Template |          |                  |                  |           |         |            |             |                |

**ID:** display the number of service template

Template Name: display the template name

SSID: Service Set Identifier. The client can be connected to the network only by it

**Hide SSID:** display the status of hide SSID function enable or disable. The clients can't scan the hide SSID.

**WDS:** display the status of WDS function.

Encryption: show the type of this template's encryption

**Radio Bound:** display which radio is binding on this template. One template can bound one or two radios.

Edit: click edit button to configure this service template.

**Delete:** click to delete this service.

Add new template: click to add.

If you click the button, as follows.

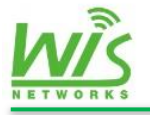

| New Template           |                 |
|------------------------|-----------------|
| Template Name          |                 |
| SSID                   |                 |
| Hide SSID              |                 |
| WDS                    |                 |
| Max Client             | admin           |
| MAC Filter             | Disable •       |
| MAC List               | None •          |
| Multicast Optimization |                 |
| Security               | None •          |
| Auth Type              | None v          |
|                        | Apply Save & Ap |

Part of the configuration above has been explained, not repeat here.

Max Client: set the maximum clients amount for this wireless service template.

**MAC Filter:** there are three types disable, deny, and allow. Disable means don't use MAC filter function. Deny means rejected the MAC address in the list access. Allow means only allow clients in the MAC list access.

MAC List: choose MAC list in wireless filter.

Multicast Optimization: the default is disabled.

Security: display the security type.

Auth type: display the Auth type.

When security type is WEP as follows,

| Security      | WEP •  |
|---------------|--------|
| Auth Type     | OPEN • |
| WEP Key Index | 1 •    |

Auth type: set the Auth type "Open" or "Shared Key". The default is Open.

WEP Key Index: set key Index, the default is 1.

**WEP Key:** set the WEP key in the radio page.

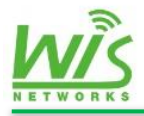

When security type is WPA/WPA2-PSK as follows,

| Security  | WPA/WPA2 • |
|-----------|------------|
| Auth Type | PSK •      |
| PSK Key   | 123456     |

Auth type: the default is PSK.

**PSK Key:** input your PSK key here.

When security type is WPA/WPA2-EAP as follows,

| Security                  | WPA/WPA2 • |
|---------------------------|------------|
| Auth Type                 | EAP •      |
| Auth Server IP/Port       |            |
| Auth Server Secret        |            |
| Accounting Server         |            |
| Accounting Server IP/Port |            |
| Accounting Server Secret  | •          |

Auth Server IP/Port: set the authentication server IP and the port number here.

Auth Server secret: set the key when the device connected with the Auth server.

Accounting Server: enable or disable the accounting function.

Acct server IP/port: set the accounting server IP and the port number here.

Acct Server Secret: set the key when the device connected with the Acct server.

# 4.3 Wireless Filter

Wireless filter page is used to build one or more MAC address list to control the access of clients as follows.

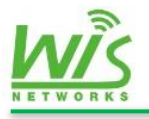

| Wir | reless MAC Bla | ck or White List                                      |      |
|-----|----------------|-------------------------------------------------------|------|
|     | default        | *Double-click this field to switch to batch edit mode | MAC: |
|     | black          | *Double-click this field to switch to batch edit mode | MAC: |

Default: the default MAC list name is default. This list can't be deleted.

Add: fill in clients' MAC in the blank. And make some easy words for description.

Add new MAC list: fill in the new MAC list name. Click "add" to build a new list.

Delete MAC List: Check the box in front of the name of lists, click to delete.

#### **FCC Statement**

This equipment has been tested and found to comply with the limits for a Class B digital device, pursuant to Part 15 of the FCC Rules. These limits are designed to provide reasonable protection against harmful interference in a residential installation. This equipment generates uses and can radiate radio frequency energy and, if not installed and used in accordance with the instructions, may cause harmful interference to radio communications. However, there is no guarantee that interference will not occur in a particular installation. If this equipment does cause harmful interference to radio or television reception, which can be determined by turning the equipment off and on, the user is encouraged to try to correct the interference by one or more of the following measures:

-- Reorient or relocate the receiving antenna.

-- Increase the separation between the equipment and receiver.

-- Connect the equipment into an outlet on a circuit different from that to which the receiver is connected.

-- Consult the dealer or an experienced radio/TV technician for help.

This device complies with part 15 of the FCC Rules. Operation is subject to the following two conditions:(1) This device may not cause harmful interference, and (2) this device must accept any interference received, including interference that may cause undesired operation.

Changes or modifications not expressly approved by the party responsible for compliance could void the user's authority to operate the equipment.

This equipment should be installed and operated with minimum distance 20cm between the radiator & your body.

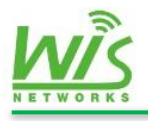

# 5. System

The System page contains these 5 sub menu, Configuration, System, Administration, Firmware Upgrade and Reboot. This page is mainly used to set the running parameters of device.

|                                                              | Status Network                                   | Wireless System | Tools                   |                                            |   |
|--------------------------------------------------------------|--------------------------------------------------|-----------------|-------------------------|--------------------------------------------|---|
| Configuration                                                | Configuration Manage                             | ement           |                         |                                            |   |
| <ul> <li>Administration</li> <li>Firmware Upgrade</li> </ul> | Restore Factory Defaults<br>Export Configuration |                 | Restore                 |                                            |   |
| O Reboot                                                     | Import Configuration                             |                 |                         | Browse                                     |   |
|                                                              |                                                  |                 |                         |                                            |   |
|                                                              |                                                  |                 |                         |                                            |   |
| K‡ Save                                                      |                                                  |                 |                         |                                            |   |
| C+ Logout                                                    |                                                  | Copyright (c)   | 2012-2015 Wisnetworks T | echnologies Co., Ltd. All rights reserved. | _ |

# **5.1 Configuration**

This page is used to restore, export and import configuration.

| Configuration Management |         |  |
|--------------------------|---------|--|
| Restore Factory Defaults | Restore |  |
| Export Configuration     | Export  |  |
| Import Configuration     | Browse  |  |

**Restore Factory defaults:** Click the Restore button to recovery factory Settings, this operation will delete all existing configuration.

**Export Configuration:** Export the existing configuration as a .CSV file.

**Import Configuration:** choose a .CSV configuration file to import to the device.

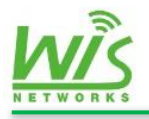

# 5.2 System

This page contains 3 parts, device, time synchronization, and syslog.

| Device      |                                           |
|-------------|-------------------------------------------|
| Description |                                           |
| Hostname    | WIS-CM711AC                               |
| Language    | English •                                 |
| Local Time  | Mon Mar 7 14:30:13 2016 Sync with browser |
| Timezone    | Asia/Shanghai •                           |
|             |                                           |

Description: make an easy description for this device.

Hostname: hostname for this device.

Language: the WEB interface language. Choose English or Chinese.

Local Time: display current device's time

Time zone: display the time zone for this device. You can modify it.

|   | Fime Synchronization  |                  |  |
|---|-----------------------|------------------|--|
| 1 | ITP Client            | ON               |  |
| 1 | Provide NTP server    |                  |  |
| 1 | ITP server candidates | time.windows.com |  |
|   |                       | ntp.sjtu.edu.cn  |  |
|   |                       | 210.72.145.44    |  |
|   |                       |                  |  |

NTP Client: when this is enabled, the device can get clock from NTP server.

**Provide NTP server:** when this is enabled, the device can work as a NTP server to provide time for other clients.

**NTP server candidates**: display the NTP list. You can configure multiple servers as candidates.

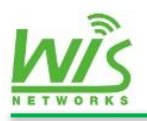

| Syslog                          |         |
|---------------------------------|---------|
| System log buffer size          | 16      |
| External system log server      |         |
| External system log server port |         |
| Log output level                | Debug • |
| Cron Log Level                  | Debug • |

System log buffer size: display the log cache space, the default is 16KB.

External system log server: This is for a remote log server. Fill in the server address here.

**External system log server port:** fill in the system log server's port here.

Log output level: output the log according to the importance

**Cron Log Level:** record the script running log of Linux system.

### 5.3 Administration

This device can be managed in 3 different ways, by Web, by software, and by SSH. This page contains 4 parts, Password, WEB service, SNMP Server, and SSH Access.

| Password         |  |
|------------------|--|
| Current Password |  |
| New Password     |  |
| Confirmation     |  |

Current Password: put in current password here.

New Password: put in new word.

**Confirmation:** put in new word again to confirm.

| WEB Service     |      |        |
|-----------------|------|--------|
| WEB Server Port | 80   |        |
| Session Timeout | 3600 | second |

WEB Server Port: set the port for WEB access.

Session Timeout: set the timeout after success access by WEB.

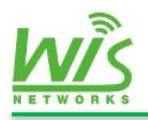

| SNMP Server     |    |               |         |
|-----------------|----|---------------|---------|
| SNMP Server     | ON | SNMP Version  | V1/V2   |
| Contact         |    | R/O Community | public  |
| Location        |    | R/W Community | private |
|                 |    |               |         |
| Trap IP address |    |               |         |
| Trap Port       |    |               |         |
| Trap Community  |    |               |         |
|                 |    |               |         |

**SNMP Server:** enable or disable SNMP function.

Contact: put in the contact information here.

**Location:** you can put in the device's location information here.

Trap IP address: the SNMP trap packets address. Put in the network management server's IP address.

Trap Port: put in the network management server's port.

Trap Community: the trap community IP address.

**SNMP Version:** display SNMP version.

R/O Community: the default is public.

R/W community: the default is private.

| SSH Access                      |       |   |
|---------------------------------|-------|---|
| Interface                       | ◎lan1 |   |
| Port                            | 22    |   |
| Password authentication         | 2     |   |
| Allow root logins with password | 2     |   |
| Gateway ports                   |       |   |
| SSH-Keys                        |       |   |
|                                 |       |   |
|                                 |       | , |

**Interface:** set the interface which is allowed to be remove access. The default is unspecified means no limit.

**Port:** set the SSH port. The default is 22.

Password authentication: enable or disable password authentication function.

Allow root logins with password: allow root user access.

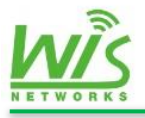

Gateway ports: enable or disable gateway ports

**SSH-Keys:** set the SSH-Keys here.

# 5.4 Firmware Upgrade

When there are new functions or some bugs need to fix up, we need to upgrade the firmware on this page.

| Firmware Upgrade |                  |             |
|------------------|------------------|-------------|
| Version          | 1.0.0020_Release |             |
| Image            | Browse           | Flash image |

Version: display the current version number.

**Image:** choose the .bin file here for upload. Then click the button to firmware upgrade.

# 5.5 Reboot

This page is used to reboot the device.

| Reboot            |        |
|-------------------|--------|
| Reboot the Device | Reboot |

Reboot the device: click this button to reboot this device.

Don't cut off the power when the device is rebooting.

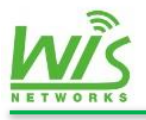

# 6. Tools

There are two web tools inside the WisOS\_AC, Diagnostics and Ping Watchdog.

|                     | Status Network Wireless | System Tools |                     |  |
|---------------------|-------------------------|--------------|---------------------|--|
|                     | Network Utilities       |              | Traceroute Nskowkup |  |
| ₩ Save<br>C= Logout |                         |              |                     |  |

# **6.1 Diagnostics**

The integrated diagnostic tool can be used to test the current network connecting situation.

| Network Utilities |            |          |
|-------------------|------------|----------|
| Ping              | Traceroute | Nslookup |

**Ping:** Fill in the destination IP address in the input blank to test connectivity.

**Tracert:** Tracert is a computer network diagnostic tool for displaying the route (path) and measuring transit delays of packets across an Internet Protocol (IP) network.

**Nslookup:** Nslookup is a network administration command-line tool available for many computer operating systems for querying the Domain Name System (DNS)

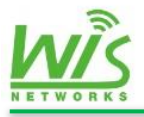

to obtain domain name or IP address mapping or for any other specific DNS record

# 6.2 Ping Watchdog

Ping watchdog is used to detect the connectivity of the network. It can send packets to a destination IP or a domain periodically. When Ping packets timeout after reaching a certain condition, the device will consider there is something wrong with itself. The device will try to fix it by reboot.

| Ping Watchdog |                |   |
|---------------|----------------|---|
| Enable        | OFF            |   |
| IPv4-Addr     |                | ۲ |
| URL           |                | 0 |
| Delay         | 120            | S |
| Interval      | 5              | S |
| Timeout       | 4              | s |
| Fail time     | 10             |   |
| Handle        | reset system 🔻 |   |
|               |                |   |

**Enable:** turn on or off the ping watchdog function.

**IPv4-Addr:** set the IP address for detecting.

URL: fill in the domain in this blank for detecting.

**Delay:** this is used to configure the starting delay time. Because in some cases, the device could not be started to connect with the specify address as soon as started, so you need to set a delay time to ensure the device have run normally.

Interval: set the interval time for ping packets.

**Timeout:** set the timeout time. The default is 4s.

Fall time: when the failing times beyond the times you set, the device will reset the radio or reboot automatically.